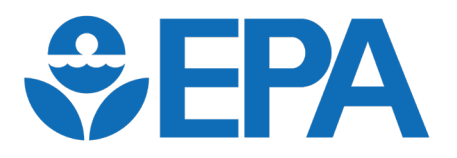

Engines and Vehicles – Compliance Information System (EV-CIS)

## New Features for the Heavy-Duty Engine and Vehicle GHG Submodules

#### **Informational Meeting**

November 8, 2023 Updated January 2024

### Agenda

- What's Happening
- Heavy-Duty Submodules Update Overview
- Demonstration and Screenshots
- Testing and Deployment Information
- Contact Information and Resources
- Questions

## What's Happening?

- New features are being added to the Heavy-Duty (HD) Engine and Vehicle GHG Submodules (or just "Submodules") which are used for submitting Engine Fuel Map, Tire, Axle Power Loss Map, Transmission, and Powertrain Test data—
  - Integration of the Submission Management feature (first introduced with the Production Volume Reporting Module)
  - The ability to manage versions of submitted files
  - The ability to import applicable vehicle families

Note: This presentation does not cover all aspects of the submodules, just the changes planned for this upcoming release. If more information about the content of submodules is needed, consult the previous presentations listed in the Resources slide.

### HD Submodules Update Overview

- This new update is part of EPA's ongoing effort to improve and streamline the process of data reporting
- The goals of this update are to—
  - Reduce reporting burden on the regulated community
  - Streamline the certification data management process
  - Improve data availability
  - Improve data integrity through enhanced data validation and the leveraging of existing data to prevent the submission of duplicate data

## HD Submodules Update Feature Highlights

- Submission Management
  - Users can see what has been submitted by any user within their company and the status of those submissions
  - Users can create new reports, revise existing ones, and save and delete in-progress changes all with a couple of clicks
  - Locking protects data while it is being worked on
- Real-time Validation
  - No tracking down submission processing reports to determine whether any business rules prevented your submission
- File Versioning
  - Users can replace uploaded Axle, Transmission, Powertrain, and Engine Fuel Map data files with new versions and revert to previous versions
- Applicable Vehicle Family Import
  - Users can import applicable vehicle families for Axle, Transmission, and Powertrain data files from a template

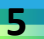

## HD Submodules Update Feature Highlights

- Relaxed Business Rule Restrictions on Axle and Transmission Applicable Vehicle Families
  - Vehicle Families from multiple model years can now be associated with a single Axle or Transmission file year over year
- Relaxed Business Rule Restrictions on Production Volume Reports
  - The model year associated with an Engine Fuel Map no longer needs to match the model year of the production volume report being submitted
  - With this change, the same Engine Fuel Map can be reused year over year

#### HD Submodules Update Overview EV-CIS: Engines and Vehicles - Compliance Information System EV-CIS Home > Heavy-Duty Highway Tractor and Vocational Vehicle Heavy Duty Highway Tractor and Vocational Vehicle GHG Certification Certification Information Submission No navigation changes to Start New Dataset Upload Existing Dataset point of entry for users to Submit Batch Datase Request Dataset Report submit HD submodule data Delete Dataset Data (Phase II Only) ubmit Tire Data Users directed to new Submit Axle Power Loss Map Dat Submit Transmission Data Users will no longer submodule submission <u>ubmit Powertrain Test Dat</u> be navigated directly management home screen to the data entry form ufacturer Informatio 10me Show All v Search ubmission Status: The home screen allows Axle Power Loss Map Data Details **FPA** Submissio Last Modified Mfr Report Nar Modified access to the Setup and EPA PWRT-MV2021-NCSCP8932432-CSC-PWRT-202 10/05/2023 Precious Gollum 23432423 0000114 10:07:28 am Report of the Potate CSC-PWRT-2023 10/04/2023 Details screens for each Precious Gollu 0000113 01-56:49 pm Report of the Potato CSC-PWRT-2023-10/04/2023 **Bilbo Baggin** Axle Type/Configuration: submission 0000112 09:44:02 am CSC-PWRT-2023 There are way too many 10/03/2023 0000108 03:35:49 pm CSC-PWRT-2022-10/02/2023 test333 Precious Gollum 04:34:58 pm 0000233 10/02/2023 CSC-PWRT-2022 2021 Precious Gollun Show Showing 1 to 10 of 185 entries

### HD Submodules Update Overview

- These changes will improve five data file submission types:
  - Transmission
  - Axle Power Loss Map
  - Powertrain Test
  - Tire
  - Engine Fuel Map

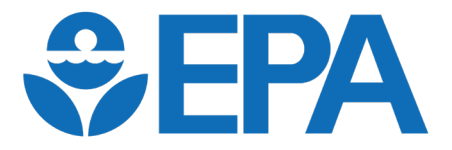

# Demonstration and Screenshots

Note: This demo will focus on the Powertrain submodule due to availability in the testing environment, but any significant differences with other submodules will be noted

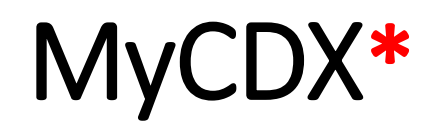

\*Screen may vary across users

**CDX** Central Data Exchange MyCDX My Profile Role Sponsorship Submission History Inbox Payn Services 🕸 Manage Program Service Name <u>Role</u> Status EV-CIS: Engines and Vehicles -Company Approving Compliance Information System Official (CAO) ٨ EV-CIS: Engines and Vehicles -**CROMERR** Signer Compliance Information System A EV-CIS: Engines and Vehicles -Submitter Compliance Information System

Access EV-CIS using the "Submitter" role in order to have the ability to edit HD submodule submissions. The CAO and CROMERR Signer roles will only provide the ability to view submission.

### EV-CIS Home\*

#### \*Screen may vary across industries and user EV-CIS roles

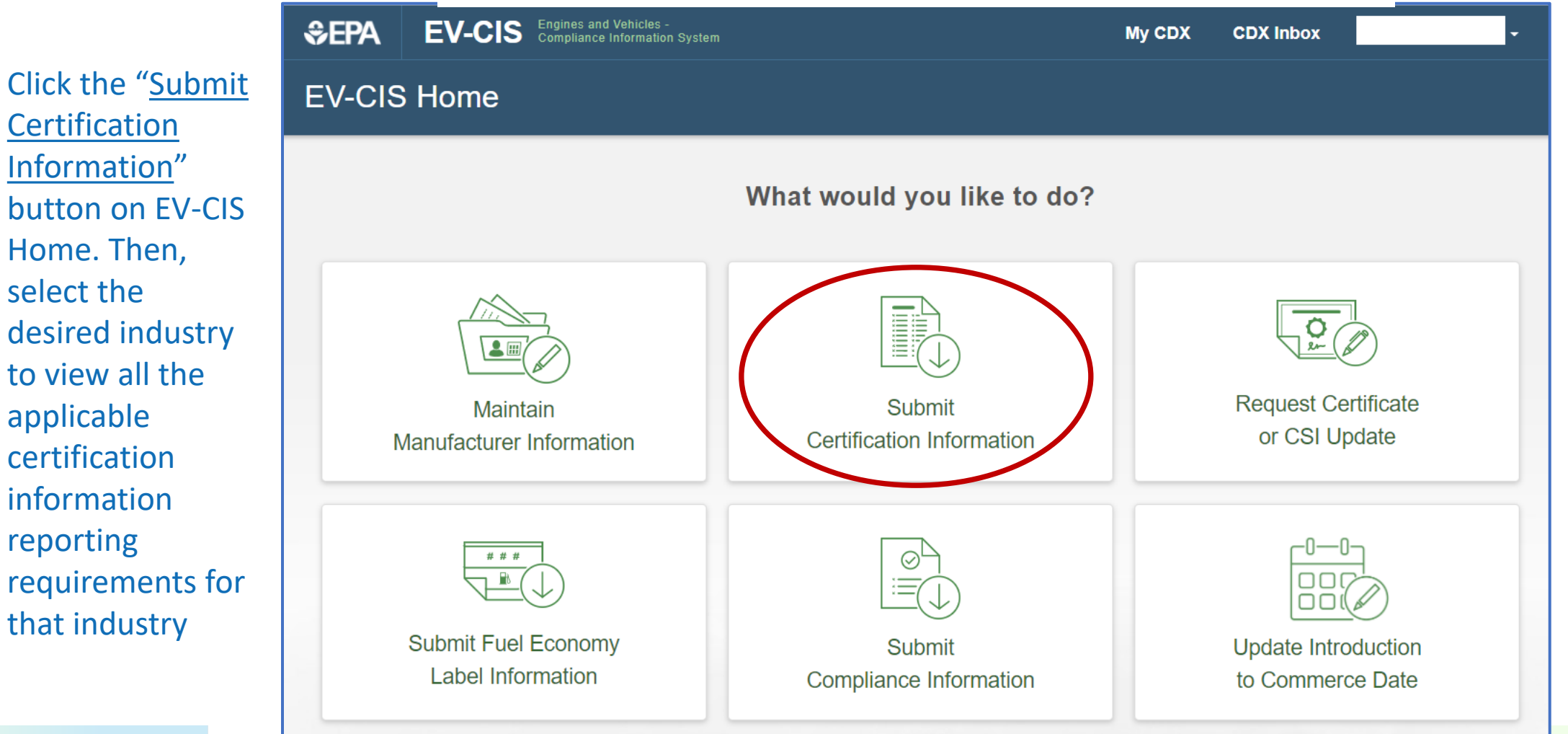

#### Heavy-Duty Certification Information Home

#### **U.S. Environmental Protection Agency**

#### **EV-CIS: Engines and Vehicles - Compliance Information System**

Logged in as, MCSHAN.JORDAN. Manufacturer: ENVIRONMENTAL PROTECTION AGENCY - EPA (Logou

EV-CIS Home > Heavy-Duty Highway Tractor and Vocational Vehicle Heavy Duty Highway Tractor and Vocational Vehicle GHG

- Certification
  - Certification Information Submission
    - Start New Dataset
    - Upload Existing Dataset
    - Submit Batch Dataset
    - Request Dataset Report
    - Delete Dataset
  - Maintain CdA Aerodynamic Data (Phase II Only)
  - <u>Submit Tire Data</u>
    <u>Submit Axle Power Loss Map Data</u>
  - <u>Submit Transmission Data</u>
  - Submit Powertrain Test Data
     Upload Certification Documents

  - Maintain Manufastura Infancistan

#### **EV-CIS: Engines and Vehicles - Compliance**

<u>EV-CIS Home</u> > Heavy-Duty Highway Gas and Diesel Engines Certification Heavy-Duty Highway Gas and Diesel Engines

- Certification
  - Engine Certification Information Submission
    - Start New Dataset
    - Upload Existing Dataset
    - Submit Batch Dataset
    - <u>Request Dataset Report</u>
    - Delete Dataset
  - Submit Engine Fuel Map Data
  - Upload Certification Documents
- Maintain Manufacturer Information

Select one of the submodules to access its submission management home page.

PWRT-MY2024-REPA5PWRTCP1-

PWRT-MY2021-MEPA5PWRTCP1-

PWRT-MY2021-MEPA5PWRTCP2- EPA-PWRT-2023-

CP1

2

EPA-PWRT-2023-

EPA-PWRT-2023-

0000009

0000006

0000007

|                                                            | <b>≎EPA</b><br>← Po | EV-CIS Engines and Ver<br>Compliance Info | <sup>nicles</sup><br>Imation System |               |                            | My CDX                     | CDX Inbox     |         | submoof that any us | odules, all reports<br>It type submitted by<br>ser for the |
|------------------------------------------------------------|---------------------|-------------------------------------------|-------------------------------------|---------------|----------------------------|----------------------------|---------------|---------|---------------------|------------------------------------------------------------|
| Click the " <u>Create</u><br><u>Submission</u> " button to |                     | Home                                      |                                     |               |                            |                            |               |         | be dis<br>additi    | played. Type<br>onal text in the                           |
| create a new submission.                                   |                     | Submission List                           |                                     |               |                            | Search box to filter which |               |         |                     |                                                            |
|                                                            |                     | Create Submission Export All              | Print All 🔁                         | 1             | Submission Status          | Show All 🗸                 | Y Search:     |         |                     | is to display.                                             |
|                                                            |                     | ti<br>Mfr Submission Name                 | EPA Submission<br>Identifier        | Model<br>Year | 11 Submission 11<br>Status | Last 1.<br>Modified        | Last Modified | Actions |                     |                                                            |
|                                                            |                     | PWRT-MY2024-REPA5PWRTCP1-<br>JM2          | EPA-PWRT-2023-<br>0000009           | 2024          | Pending<br>In Progress     | 10/31/2023<br>01:27:36 pm  | Jordan McShan | Select  |                     |                                                            |

2024

2021

2021

Submitted

Submitted

Submitted

10/31/2023

12:31:01 pm

10/26/2023

10:31:47 am

10/26/2023

10:30:31 am

Christi Poirier

Christi Poirier

Christi Poirier

Select 👻

Select 👻

Select 👻

When entering

for one of the

submission management

13

Note: The year included in the <u>EPA Submission</u> <u>Identifier</u> is the calendar year the report was first created and <u>not</u> the model year of the report.

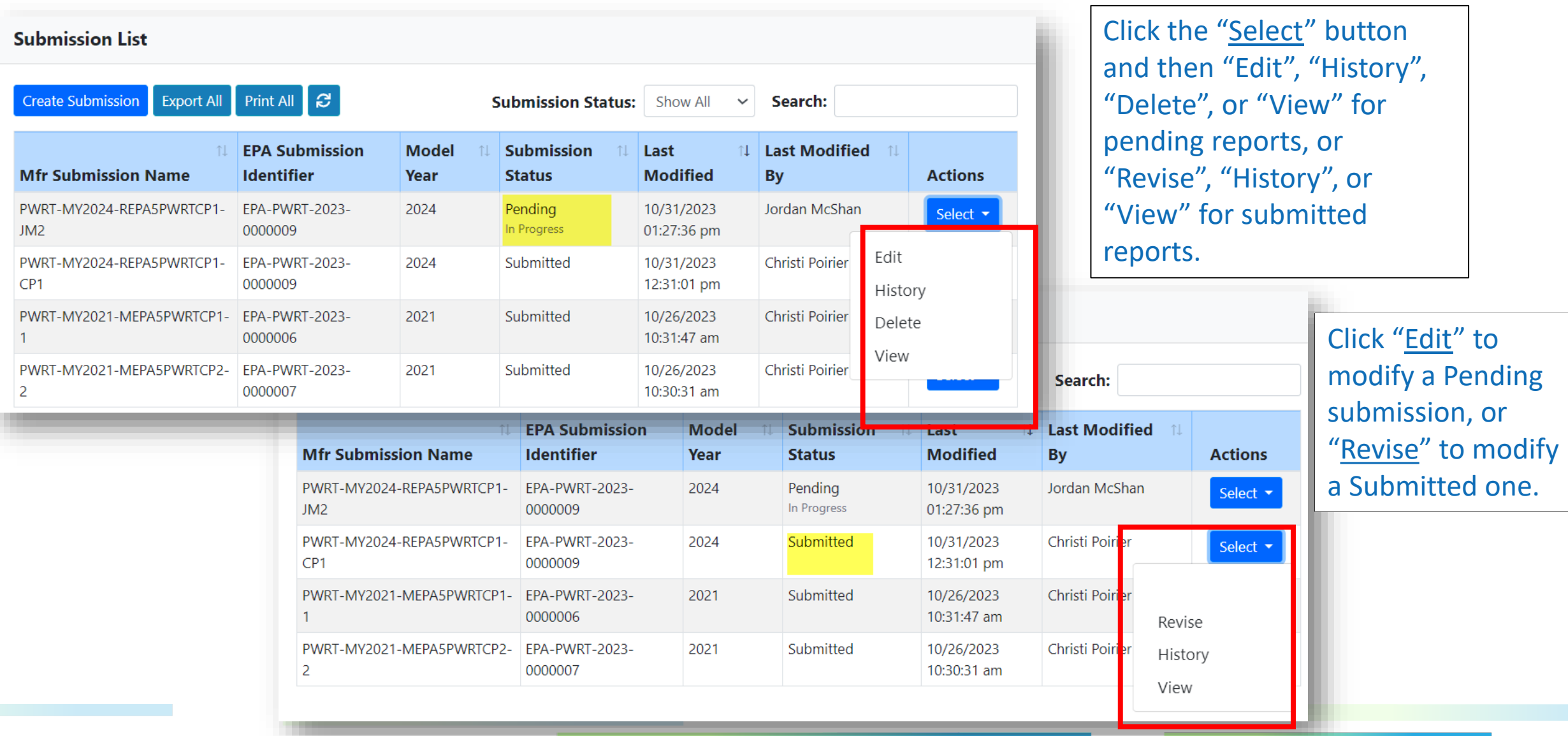

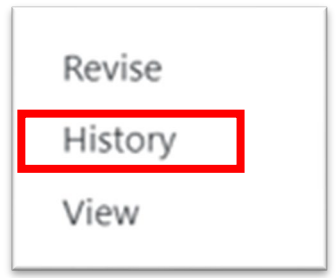

Ho

Click "<u>History</u>" in the Actions dropdown menu to see information about previous versions of the submission.

| Submission History<br>Mfr 11 EPA 11 11 11 11<br>Submission Submission Model Submission Submission<br>Name Identifier Year Status Date                                                                                                    | earch:                 |
|----------------------------------------------------------------------------------------------------|------------------------|
| Submission Status: Show All V So<br>Mfr 11 EPA 11 11 11<br>Submission Submission Model Submission Date                                                                                                    | earch:                 |
| Mfr     II     EPA     II     III     III       omis     Submission     Submission     Model     Submission     Submission       Name     Identifier     Year     Status     Date                                                                                                    | 11 11                  |
| 17202                                                                                                    | By Actions             |
| VRTAI         PWRT-MY2024-         EPA-PWRT-2023-         2024         Pending         11/07/2023           Y202         REPA5PWRTABC-         0000025         In Progress         08:51:41 am           JM6         JM6         0000025         In Progress         08:51:41 am                                                                                                    | Jordan McShan Select - |
| PWRT-MY2024-<br>REPA5PWRTABC-         EPA-PWRT-2023-<br>0000025         2024         Submitted         11/07/2023<br>08:51:01 am           JM6         JM6<                             | Jordan McShan Select - |
| 2         PWRT-MY2024-<br>REPA5PWRTABC-         EPA-PWRT-2023-<br>0000025         2024         Superseded         11/07/2023<br>08:44:22 am           2         JM6         JM6 <td>Jordan McShan Select -</td> | Jordan McShan Select - |
| PWRT-MY2024-<br>REPA5PWRTABC-<br>JM6         EPA-PWRT-2023-<br>0000025         2024         Superseded         11/01/2023           01:30:45 pm                                                                                                    | Jordan McShan Select - |
|                                                                                                    |                        |
| Show 10 $\Leftrightarrow$ entries Showing 1 to 4 of 4 entries                                                                                                    | Previous 1 Next        |
| 10 🗢                                                                                                    | Close                  |
|                                                                                                    |                        |

- The Submission Management Home screen shows all "Pending" (not yet submitted to EPA) and "Submitted" reports for all model years that were created by any users for your Manufacturer Code
- Any user can view or edit any report regardless of who initially created it, but cannot edit a report if another user is currently doing so
- The list will initially include all reports for the selected submodule, but can be further filtered to only display reports of interest

- Pending reports can continue to be updated using the "Edit" option in the "Actions" column until they have been submitted
- Once a report has been submitted, it can be updated using the "Revise" option in the "Actions" column
  - When "Revise" is selected, a new Pending copy of the Submitted report is created. This means that two versions of the report will then be visible in the Submission List with the same EPA Submission Identifier. When submitted, that Pending copy supersedes the previously submitted one, removing that previous one from the list. All previous versions will still be visible in the History.

#### Submission Management- Report Setup

Enter the unique identifying information for this submission. For Powertrain, these are Powertrain Family Name, Powertrain Model Year, and Powertrain Calibration ID.

Enter a unique <u>Manufacturer Submission</u> <u>Name</u> for this report or press the "<u>Use Default</u>" button to generate a name from the unique identifying information provided above

| Manufacturer Code:                     | Manufacturer Name:              |
|----------------------------------------|---------------------------------|
| EPA                                    | Environmental Protection Agency |
| Powertrain Family Name: *              | Powertrain Model Year: *        |
| Powertrain Calibration ID: *           |                                 |
| Manufacturer Submission Name: *        | Manufacturer Submission ID:     |
| Use Default                            |                                 |
| Comments: (4000 characters remaining): |                                 |
|                                        |                                 |
|                                        | Exit                            |

Metadata fields will remain editable before and after completing the submission for Axle, Transmission, and Engine Fuel Map submissions. Tire and Powertrain metadata have additional constraints discussed on the next slide.

In a later release, a business rule may be added to warn users if the same Manufacturer Submission Name already exists for a different report for your manufacturer code.

#### Submission Management- Report Setup

All Axle, Transmission, and Engine Fuel Map metadata will remain editable when returning to the report setup screen, including during later revisions after completing the submission.

All Powertrain metadata will be editable until it has been submitted, after which the Powertrain Family Name and Powertrain Model Year fields will be locked, and only the Powertrain Calibration ID will remain editable during later revisions.

#### Setup Manufacturer Code: Manufacturer Name: **EPA** Environmental Protection Agency Powertrain Family Powertrain Model Name: Year: **REPA5PWRTCI** 2024 Powertrain Calibration ID: \* 2024-CP2 Manufacturer Submission Name: \* Manufacturer Submission ID: Use Default Submission Name PWRT-MY2024-REPA2PWRTCP2-202

Note that a system limitation prevents the Model Year column displayed on the Submission Management home page from updating when its associated metadata is changed. If the model year of an unsubmitted Tire or Powertrain report needs to be changed, it is recommended that the existing report be deleted, and a new one be created.

Submitting any changes to metadata when revising a submitted report will require regenerating the CSI report for all associated certified families.

## Submission Management- Report Setup

- After clicking the "Next" button on the Report Setup screen, the report will automatically be saved as a pending report:
  - Transmission: Transmission Manufacturer (TRNS-2), Transmission Type (TRNS-4), Transmission Model Name (TRNS-5), Transmission Configuration Identifier (TRNS-6)
  - Axle: Axle Manufacturer (AXLE-2), Axle Type/Configuration (AXLE-4), Axle Model/Family Name (AXLE-5), Axle Model Identifier (AXLE-6)
  - **Powertrain**: Powertrain Model Year (PWRT-3), Powertrain Family Name (PWRT-2), Powertrain Calibration ID (PWRT-4)
  - **Tire:** Vehicle Model Year (TIRE-2)
  - Engine Fuel Map: Engine Family Model Year (EMAP-3), Engine Family Name (EMAP-2), Engine Model (EMAP-4), Engine Code (EMAP-5), Intended Engine Fuel Map Application (EMAP-12), Fuel Map Identifier (EMAP-13)

## Submodule Reporting- Details

The Details screen closely resembles the legacy version and allows data file submission and applicable vehicle family entry in the same way, with the addition of new features to simplify the process.

It is now possible to select previously uploaded Powertrain files for use in a submission, and when revising submissions, the most recently used file will be selected by default.

#### Powertrain Test Data Details

| manufactorer code.                                                                                                    |                                                                                       | Manufacturer Nat  | ne:                                        |           |       |
|----------------------------------------------------------------------------------------------------|---------------------------------------------------------------------------------------|-------------------|--------------------------------------------|-----------|-------|
| EPA                                                                                                    |                                                                                       | Environmenta      | I Protection Agency                        |           |       |
| Manufacturer Submission Name:                                                                                                    |                                                                                       | Manufacturer Sub  | omission ID:                               |           |       |
| PWRT-MY2024-REPA5PWRTAE                                                                                                    | BC-JM6                                                                                | EPA Submission I  | D:                                         |           |       |
|                                                                                                    |                                                                                       | EPA-PWRT-20       | 23-0000025                                 |           |       |
| Powertrain Family Name:                                                                                                    |                                                                                       | Powertrain Model  | Year.                                      |           |       |
| REPA5PWRTABC                                                                                                    |                                                                                       | 2024              |                                            |           |       |
| Powertrain Calibration ID:                                                                                                    |                                                                                       |                   |                                            |           |       |
| JM6                                                                                                    |                                                                                       |                   |                                            |           |       |
|                                                                                                    |                                                                                       |                   |                                            |           |       |
| Carryover Indicator: *                                                                                                    |                                                                                       |                   |                                            |           |       |
| No                                                                                                    | ~                                                                                     |                   |                                            |           |       |
|                                                                                                    |                                                                                       |                   |                                            |           |       |
| ttach CSV File                                                                                                    |                                                                                       |                   |                                            |           |       |
| ttach CSV File<br>wertrain Test File: *<br>Choose File No file chosen<br>pplicable Vehicle Far                                                                                                    | nilies<br>Vehicle Family Model Year *                                                 | Status            | New Worst-Case Configuration FEL           | Indicator | Delet |
| ttach CSV File<br>wertrain Test File: *<br>2000se File] No file chosen<br>pplicable Vehicle Far<br>rehicle Family Name *                                                                                | Vehicle Family Model Year *                                                           | Status            | New Worst-Case Configuration FEL           | Indicator | Delet |
| ttach CSV File<br>wertrain Test File: *<br>2000se File] No file chosen<br>pplicable Vehicle Far<br>rehicle Family Name *<br>REPA2VOCVCP1                                                                | Vehicle Family Model Year *                                                           | Status<br>Pending | New Worst-Case Configuration FEL<br>Choose | Indicator | Delet |
| ttach CSV File<br>wertrain Test File: *<br>2000se File No file chosen<br>pplicable Vehicle Far<br>ehicle Family Name *<br>REPA2VOCVCP1<br>Add Vehicle Family                                            | Vehicle Family Model Year *         2024         xt Vehicle Families from a CSV File  | Status<br>Pending | New Worst-Case Configuration FEL<br>Choose | Indicator | Delet |
| ttach CSV File<br>wertrain Test File: *<br>thoose File No file chosen<br>pplicable Vehicle Far<br>ehicle Family Name *<br>REPA2VOCVCP1<br>Add Vehicle Family                                            | Vehicle Family Model Year *         2024         art Vehicle Families from a CSV File | Status<br>Pending | New Worst-Case Configuration FEL<br>Choose | Indicator | Delet |
| ttach CSV File<br>wertrain Test File: *<br>thoose File No file chosen<br>pplicable Vehicle Far<br>ehicle Family Name *<br>REPA2VOCVCP1<br>Add Vehicle Family Imper<br>Comments: (4000 characters remain | Nilies<br>Vehicle Family Model Year *<br>2024<br>xt Vehicle Families from a CSV File  | Status<br>Pending | New Worst-Case Configuration FEL<br>Choose | Indicator | Delet |

Exit

Applicable vehicle families can now be imported via template as an alternative to manually entering them. This button is disabled until a Powertrain file has been selected or uploaded.

Once all required information has been provided, click the "<u>Review</u>" button to validate the submission report.

- This new feature allows manufacturers to submit a corrected file (e.g., if a new file is received from the axle/transmission/powertrain/engine fuel map manufacturer, or if the wrong file was uploaded) without having to start a whole new submission or re-enter all the applicable vehicle families
- This does NOT prevent manufacturers from needing to request new CSIs (or new certificates if a New Worst-Case Configuration FEL is generated) when certain data is changed.

A new dropdown menu has been added to the Details screen. It will display the names and upload dates of all files previously saved as part of this submission, and it will allow selecting any of them or uploading a new one to include with the current submission.

| The<br>prev | current active version of this file is displayed in the drop-down below by default. You may use this drop-down to rever<br>viously used version of this file or submit a new versio PWRT-36. *              | t to |
|-------------|----------------------------------------------------------------------------------------------------|------|
| P           | owertrainCSV2.csv , 12/05/2023 07:34:03 AM                                                                                                    | ~    |
| F           | ake Submodule CSV - Pwrt DM002.csv , 11/02/2021 10:22:27 AM<br>PowertrainCSV2.csv , 12/05/2023 07:34:03 AM                                                                                                  |      |
| S           | Submit a New Version of This File                                                                                                    | _    |
|             | The current active version of this file is displayed in the drop-down below by default. You may use this drop-down to revert to previously used version of this file or submit a new version of the file. * |      |
|             | Submit a New Version of This File ~ Attach CSV File                                                                                                    |      |
|             | Powertrain Test File: *                                                                                                    |      |
|             | Attach CSV File                                                                                                    |      |
|             | Powertrain Test File: *                                                                                                    |      |

Choose File test\_transmissionFile3.csv

The button to upload a new file is hidden until "Submit a New Version of This File" is selected in the drop-down menu. The drop-down menu displays the most recently selected file by default.

Note that leaving the submission without completing it will discard any file uploaded using the "Submit a New Version of This File" option.

For Powertrain, Transmission, Axle, and Engine Fuel Map, the name of the file submitted will be saved and visible for users when viewing, revising, or editing the submission later.

No Tire reports will show the previously selected file during editing or revising of a submission.

For Tire reports submitted prior to the release of submission management, the name of the file submitted was not saved and therefore will not be visible for users when viewing old submissions.

| PowertrainCSV2.csv<br>Fake Submodule CSV<br>PowertrainCSV2.csv<br>Submit a New Version                                                                                                    | this file or submit a new versic PWR<br>, 12/05/2023 07:34:03 AM<br>V - Pwrt DM002.csv , 11/02/202 <sup>-</sup><br>, 12/05/2023 07:34:03 AM<br>n of This File | <b>1</b> 10:22:27 AM                                                                                                    | ~                                                                                                    |
|----------------------------------------------------------------------------------------------------|----------------------------------------------------------------------------------------------------|----------------------------------------------------------------------------------------------------|----------------------------------------------------------------------------------------------------|
| Tire submitted before sub                                                                                                    | mission management:                                                                                                    | Tire submitted after submiss                                                                                                    | sion management:                                                                                                    |
| View<br>Manufacturer Code:<br>EPA<br>Manufacturer Submission Name:<br>EPA Submission Identifier:<br>EPA-TIRE-2019-0000008<br>Transaction ID:<br>_e8d57445-43f1-4174-8666-<br>da2d5d07f7ca | Manufacturer Name:<br>Environmental Protection Agency<br>Manufacturer Submission ID:<br>Model Year:<br>2019                                                   | View<br>Manufacturer Code:<br>EPA<br>Manufacturer Submission Name:<br>TIRE-MY2030<br>EPA Submission Identifier:<br>EPA-TIRE-2023-0000014<br>Transaction ID:<br>_5d5fdedb-09e7-49c5-876d-<br>20b87cf0709c | Manufacturer Name:<br>Environmental Protection Agency<br>Manufacturer Submission ID:<br>Tire-MY2024<br>Model Year:<br>2030 |
| ïre Data File:<br><b>lot Available</b>                                                                                                    |                                                                                                    | Tire Data File:<br>Tire-CSV2.csv                                                                                                    |                                                                                                    |

When selecting an option in the dropdown menu, a confirmation window will appear to give a reminder that the applicable vehicle families' CSI reports and certificates may need to be updated.

Changing the version of the file will require you to at least request an updated CSI for all applicable vehicle families because the file name is part of the CSI.

#### Selected Powertrain Test Data File Change Confirmation

Warning! You are selecting to submit a new version of this Powertrain Test Data File. Upon submission of this form, this version of the file will be assigned to all applicable vehicle families included in this submission. By the end of the model year, for each of these applicable vehicle families, you will need to—

- Resubmit your certification dataset to generate a new Certificate Summary Information (CSI) with the new file name and any other updates; and then,
- For each of these families that have already been certified, you must do one of the following within 30 days of generating that CSI:
  - If the family has a new worst-case configuration FEL, submit a Request for Revised Certificate; or
  - If the family does not have a new worst-case configuration FEL, submit a Request for CSI Update.

|  |   | I | Cancel | Confirm |
|--|---|---|--------|---------|
|  |   |   |        |         |
|  |   |   |        |         |
|  |   |   |        |         |
|  | - |   |        | 25      |

## Submodule Reporting – Applicable Vehicle Family Import

- There is a new data import option for entering applicable vehicle family information for the Axle, Transmission, and Powertrain submodules
- In lieu of manually entering the data, applicable vehicle family data can be imported onto the Details screen from a properly formatted CSV template
  - The same CSV template can be used to import data for all three submodules
  - Any rows of a CSV file that do not contain the required fields Vehicle Family Name and Vehicle Family Model Year will be ignored
  - If the template is used to import any duplicate records, only the last instance will appear in the table.
  - Vehicle families do not have to exist yet in EV-CIS to be used with this import feature
  - All applicable vehicle family data already entered in the user interface will be overwritten by the data in the CSV file
  - The New Worst-Case Configuration FEL Indicator will be enabled/disabled depending on the status of the family. If the family is certified, any value for the FEL indicator will be imported. If the family is not certified, the FEL indicator value will be disregarded.
- Note that when viewing or revising submissions predating the submission management feature, any
  previously selected applicable vehicle families that are expired, suspended, voided, or revoked will have
  been removed. When revising any submission or creating a new one, expired/suspended/voided/revoked
  families will not be displayed in the auto suggest drop down for selection.

#### Submodule Reporting – Applicable Vehicle Family Import

#### To import data from a CSV file:

- 1. Click the "Import Vehicle Families from a CSV File" button
- 2. Browse for and select the applicable vehicle family CSV file
- If there is a problem with your CSV file, an error will be displayed.
   Otherwise, the data in your CSV will be imported and will replace any data already entered on the screen

| ehicle Family Name * | Vehicle Family Model Year * | Status  | New Worst-Case Configuration FEL Indica |
|----------------------|-----------------------------|---------|-----------------------------------------|
|                      |                             |         |                                         |
| REPA2VOCVCP1         | 2024                        | Pending | Choose                                  |

#### Submodule Reporting – Applicable Vehicle Family Import

This is an example of the CSV file for importing Powertrain, Transmission, and Axle data.

If you specify a File Name, the vehicle family information on that row will only be imported if it matches the selected submodule file name on the Details screen, and otherwise the row will be ignored. If left blank, the File Name will not be used as an import criteria.

If you specify a Submodule Type, the vehicle family information on that row will only be imported for that specific submodule. If left blank, the submodule type will not be used as an import criteria.

|                                                          | A                                                         | В                                        | С                                                            | D                                                    | E                                                                | F                                       | G             | н           | 1       |
|----------------------------------------------------------|-----------------------------------------------------------|------------------------------------------|--------------------------------------------------------------|------------------------------------------------------|------------------------------------------------------------------|-----------------------------------------|---------------|-------------|---------|
| 1                                                        | #This is a template for impo                              | rting applicable vehicle famil           | y data for Axle, Transmission                                | , and Powertrain data files into the Heavy-Duty      | Highway Tractors and Vo                                          | ocational \                             | /ehicles in   | dustry subm | odules. |
| 2                                                        | # Make sure your file is saved                            | d in CSV format before upload            | ding it to the screen.                                       |                                                      |                                                                  |                                         |               |             |         |
| 3                                                        | #                                                         |                                          |                                                              |                                                      |                                                                  |                                         |               |             |         |
| 4                                                        | # Items in the CSV file must b                            | be separated by a comma. No              | n-USA users should check the                                 | eir files to be certain that some other character    | was not used by their co                                         | mputer as                               | the item s    | eparator.   |         |
| 5                                                        | # In some cases, the user ma                              | y wish to change the default I           | list separator character in Wi                               | ndows. (Start   Settings   Control Panel   Region    | nal and Language Option                                          | ns   Custon                             | nize   List S | Separator)  |         |
|                                                          | # Warning: Commas are used                                | l as separators between value            | es in CSV files. Please do not                               | use commas within individual number values,          | as these will be interpre                                        | ted as ind                              | icators that  | t one       |         |
| 6                                                        | value has ended and another                               | r has begun. The creation of a           | additional values will affect h                              | now your CSV file is imported into EV-CIS.           |                                                                  |                                         |               |             |         |
| 7                                                        | #Warning: If you are not usir                             | ng Microsoft Excel to create y           | our CSV files, please wrap an                                | y field that contains a comma within double que      | otes.                                                            |                                         |               |             |         |
| в                                                        | #Warning: If duplicate record                             | ds are identified in the CSV w           | hen importing, the latest ins                                | ,<br>tance encountered shall supersede the previou   | is one.                                                          |                                         |               |             |         |
| 9                                                        | # Warning: Completing the ir                              | mport procedure with this ter            | mplate will replace everythin                                | g that was previously entered or previously imp      | oorted.                                                          |                                         |               |             |         |
| 10                                                       | # Any row that starts with a '#                           | "<br>in the first column will be ig      | gnored                                                       |                                                      |                                                                  |                                         |               |             |         |
| 11                                                       | #                                                         |                                          |                                                              |                                                      |                                                                  |                                         |               |             |         |
| 2                                                        | # This template can be used t                             | to hold and import applicable            | vehicle family data for any A                                | Axle. Transmission. or Powertrain data file.         |                                                                  |                                         |               |             |         |
|                                                          | # If you specify a File Name.                             | the vehicle family informatio            | on on that row will only be im                               | ported for that specific file, and the row will be   | ignored if the specified                                         | File Name                               | e does not    | match the   |         |
|                                                          | File Name of the submission                               | . If File Name is left blank, th         | e vehicle family information                                 | on that row will be imported for all files matchi    | ng the other criteria spe                                        | cified in t                             | hat row. re   | gardless    |         |
| 3                                                        | of the File Name of the subm                              | nission.                                 |                                                              |                                                      |                                                                  |                                         |               | 0           |         |
| -                                                        |                                                           |                                          |                                                              |                                                      |                                                                  |                                         |               |             |         |
| 4                                                        | required to select a value in                             | the submodule interface. If y            | ou provide a value for a fami                                | ly that is not certified, that value will be disrega | arded during the import.                                         |                                         | e lamity, yo  | ou will be  |         |
|                                                          | # If you specify a Submodule                              | Type, the vehicle family info            | rmation on that row will only                                | , be imported for that specific submodule. If lef    | t blank, the submodule                                           | type will r                             | not he user   | lasa        |         |
| 5                                                        | criteria for importing the veh                            | nicle family information on th           | at row.                                                      |                                                      |                                                                  | .,,,,,,,,,,,,,,,,,,,,,,,,,,,,,,,,,,,,,, |               |             |         |
| 6                                                        | # Although the fields titled "                            | Allowed Values:" show both               | codes and their descriptions.                                | the actual input file should only use the approx     | oriate codes.                                                    |                                         |               |             |         |
| 17                                                       | # See examples below.                                     |                                          |                                                              | ······································               |                                                                  |                                         |               |             |         |
| 18                                                       | #                                                         |                                          |                                                              |                                                      |                                                                  |                                         |               |             |         |
| 9                                                        | #Vehicle Family Name                                      | Vehicle Family Model Year                | File Name                                                    | New Worst-Case Configuration FEL Indicator           | Submodule Type                                                   |                                         |               |             |         |
| 20                                                       | #AXI F-8, TRNS-12, PWRT-31                                | AXI F-9, TRNS-13, PWRT-32                | AXLE-11, TRNS-15, PWRT-34                                    | AXI F-10, TRNS-14, PWRT-33                           | Substitution of the                                              |                                         |               |             |         |
| 21                                                       | #**Required**                                             | **Required**                             | **Optional**                                                 | **Optional**                                         | **Optional**                                                     |                                         |               |             |         |
| 2                                                        | #                                                         |                                          |                                                              | Allowed Values:                                      | Allowed Values:                                                  |                                         |               |             |         |
| -                                                        | #                                                         |                                          |                                                              | Y = Yes                                              |                                                                  |                                         |               |             |         |
| 23                                                       |                                                           |                                          |                                                              | 1 105                                                | Partice Partice                                                  |                                         |               |             |         |
| 23                                                       | #                                                         |                                          |                                                              | N = No                                               | TRNS = Transmission                                              |                                         |               |             |         |
| 23                                                       | #                                                         |                                          |                                                              | N = No                                               | TRNS = Transmission                                              |                                         |               |             |         |
| 23<br>24<br>25<br>26                                     | #<br>#<br>#MEPA2TRAC001                                   | 2021                                     | MERAXIEFILE CSV                                              | N = No<br>Y                                          | TRNS = Transmission<br>PWRT = Powertrain                         |                                         |               |             |         |
| 23<br>24<br>25<br>26                                     | #<br>#<br>#MEPA2TRAC001<br>#MEPA2TRAC002                  | 2021                                     | MFRAxleFile.csv<br>MFRTransFile.csv                          | N = No<br>Y<br>Y                                     | TRNS = Transmission<br>PWRT = Powertrain<br>AXLE<br>TRNS         |                                         |               |             |         |
| 23<br>24<br>25<br>26<br>27                               | #<br>#<br>#MEPA2TRAC001<br>#MEPA2TRAC002<br>#MEPA2TRAC003 | 2021<br>2021<br>2021                     | MFRAxleFile.csv<br>MFRTransFile.csv<br>MFRPowertrainFile.csv | N = No<br>Y<br>Y                                     | TRNS = Transmission<br>PWRT = Powertrain<br>AXLE<br>TRNS<br>PWRT |                                         |               |             |         |
| 23<br>24<br>25<br>26<br>27<br>28                         | #<br>#<br>#MEPA2TRAC001<br>#MEPA2TRAC002<br>#MEPA2TRAC003 | 2021<br>2021<br>2021                     | MFRAxleFile.csv<br>MFRTransFile.csv<br>MFRPowertrainFile.csv | N = No<br>Y<br>Y<br>N                                | TRNS = Transmission<br>PWRT = Powertrain<br>AXLE<br>TRNS<br>PWRT |                                         |               |             |         |
| 23<br>24<br>25<br>26<br>27<br>28<br>29<br>20             | #<br>#MEPA2TRAC001<br>#MEPA2TRAC002<br>#MEPA2TRAC003      | 2021<br>2021<br>2021                     | MFRAxleFile.csv<br>MFRTransFile.csv<br>MFRPowertrainFile.csv | N = No<br>Y<br>Y<br>N                                | TRNS = Transmission<br>PWRT = Powertrain<br>AXLE<br>TRNS<br>PWRT |                                         |               |             |         |
| 23<br>24<br>25<br>26<br>27<br>28<br>29<br>30<br>21       | #<br>#<br>#MEPA2TRAC001<br>#MEPA2TRAC002<br>#MEPA2TRAC003 | 2021<br>2021<br>2021                     | MFRAxleFile.csv<br>MFRTransFile.csv<br>MFRPowertrainFile.csv | N = No<br>Y<br>Y<br>N                                | TRNS = Transmission<br>PWRT = Powertrain<br>AXLE<br>TRNS<br>PWRT |                                         |               |             |         |
| 23<br>24<br>25<br>26<br>27<br>28<br>29<br>30<br>31       | #<br>#MEPA2TRAC001<br>#MEPA2TRAC002<br>#MEPA2TRAC003      | 2021<br>2021<br>2021                     | MFRAxleFile.csv<br>MFRTransFile.csv<br>MFRPowertrainFile.csv | N = No<br>Y<br>Y<br>N                                | TRNS = Transmission<br>PWRT = Powertrain<br>AXLE<br>TRNS<br>PWRT |                                         |               |             |         |
| 23<br>24<br>25<br>26<br>27<br>28<br>29<br>30<br>31<br>32 | #<br>#<br>#MEPA2TRAC001<br>#MEPA2TRAC002<br>#MEPA2TRAC003 | 2021<br>2021<br>2021                     | MFRAxleFile.csv<br>MFRTransFile.csv<br>MFRPowertrainFile.csv | N = No<br>Y<br>Y<br>N                                | TRNS = Transmission<br>PWRT = Powertrain<br>AXLE<br>TRNS<br>PWRT |                                         |               |             |         |
| 23<br>24<br>25<br>26<br>27<br>28<br>29<br>30<br>31<br>32 | # # #MEPA2TRAC001 #MEPA2TRAC002 #MEPA2TRAC003             | 2021<br>2021<br>2021<br>FamilyImportTemp | MFRAxleFile.csv<br>MFRTransFile.csv<br>MFRPowertrainFile.csv | N = No<br>Y<br>Y<br>N                                | TRNS = Transmission<br>PWRT = Powertrain<br>AXLE<br>TRNS<br>PWRT |                                         |               |             |         |

#### Submodule Reporting – Review & Confirm

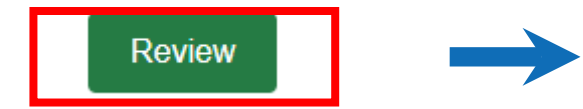

Click the "<u>Review</u>" button to validate your submission. If there are business rule errors, they will be displayed at the top of the screen. Click the "<u>Back</u>" button to continue editing this report or to resolve any business rule errors.

|                                                   |                                      |                             | My CDX (                   |                        | CSHAN.JORDAN |  |
|---------------------------------------------------|--------------------------------------|-----------------------------|----------------------------|------------------------|--------------|--|
| Powertrain Data Su                                | ubmission                            |                             |                            |                        |              |  |
| Peview                                            |                                      |                             |                            |                        |              |  |
|                                                   | - Detaile                            |                             |                            |                        |              |  |
| Powertrain Test Data                              | a Details                            |                             |                            |                        |              |  |
| Please see the below errors(s):                   |                                      |                             |                            |                        |              |  |
| A PWRT-BR008 - Field Edits/                       | Changes/Corrections (PWRT-30) is req | uired when editing a Po     | wertrain submission. Othe  | rwise, it is not allow | ved.         |  |
| PWRT-BR020 - The Vehicle     MERA2VOCVELE Vehicle | Family Model Year (PWRT-32) must m   | natch the Powertrain Mo     | del Year (PWRT-3). (Vehic  | le Family Name (P      | WRT-31):     |  |
| MEPA2VOGVELE, Venicie                             | ramily Model fear (FWR1-32): 2021)   |                             |                            |                        |              |  |
| Mapufasturar Codo:                                |                                      | Manufacturer N              | 2020.                      |                        |              |  |
| EPA                                               |                                      | Environment                 | all Protection Agency      |                        |              |  |
| Manufacturer Submission Name:                     |                                      | Manufacturer Submission ID: |                            |                        |              |  |
| PWRT-MY2024-REPA5PWRTA                            | ABC-JM6                              | EPA Submission ID:          |                            |                        |              |  |
|                                                   |                                      | EPA-PWRT-2                  | 023-0000025                |                        |              |  |
| Powertrain Family Name:                           |                                      | Powertrain Mod              | el Year:                   |                        |              |  |
| REPA5PWRTABC                                      |                                      | 2024                        |                            |                        |              |  |
| Powertrain Calibration ID:                        |                                      | Carryover Indica            | ator:                      |                        |              |  |
| Carryover Original Ancestor Powertra              | in Family Name:                      | Carryover Origin            | al Ancestor Powertrain Mor | del Year               |              |  |
| MEPA5PWRTABC                                      |                                      | 2021                        |                            |                        |              |  |
| Carryover Original Ancestor Powertra              | in Calibration ID:                   | Powertrain Test             | File:                      |                        |              |  |
| 123                                               |                                      |                             |                            |                        |              |  |
| List of Applicable Veh                            | icle Families:                       |                             |                            |                        |              |  |
|                                                   |                                      |                             |                            |                        |              |  |
| Vehicle Family Name                               | Vehicle Family Model Year            | Status                      | New Worst-Case             | Configuration FEL I    | ndicator     |  |
| MEPA2VOCVELE                                      | 2021                                 | Pending                     |                            |                        |              |  |
|                                                   |                                      |                             |                            |                        |              |  |
| Field Edits/Changes/Corrections:                  |                                      |                             |                            |                        |              |  |
| Commonte                                          |                                      |                             |                            |                        |              |  |
| Comments.                                         |                                      |                             |                            |                        |              |  |

#### Submodule Reporting – Review & Confirm

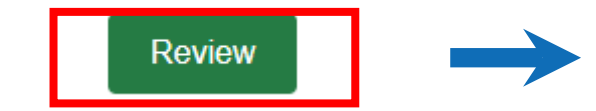

If no business rule errors are displayed at the top of the Review screen, you can click the "<u>Submit</u>" button to submit this report, or click the "<u>Exit</u>" button to return to the Submission Management Home screen and keep this report as pending.

| SEPA EV-CIS Engines and Compliance          | d Vehicles<br>e Information System          |                                                                                           | My CDX                          | CDX Inbox           | MCSHAN.JORDAN 👻 |  |  |  |  |
|---------------------------------------------|---------------------------------------------|-------------------------------------------------------------------------------------------|---------------------------------|---------------------|-----------------|--|--|--|--|
| ← Powertrain Data Sા                        | Ibmission                                   |                                                                                           |                                 |                     |                 |  |  |  |  |
|                                             |                                             |                                                                                           |                                 |                     |                 |  |  |  |  |
| Review                                      |                                             |                                                                                           |                                 |                     |                 |  |  |  |  |
| Powertrain Test Data                        | a Details                                   |                                                                                           |                                 |                     |                 |  |  |  |  |
| Manufacturer Code:                          |                                             | Manufacturer Name:                                                                        |                                 |                     |                 |  |  |  |  |
| EPA                                         |                                             | Environmenta                                                                              | Environmental Protection Agency |                     |                 |  |  |  |  |
| Manufacturer Submission Name:               | Manufacturer Submission ID:                 |                                                                                           |                                 |                     |                 |  |  |  |  |
| PWRT-MY2024-REPA5PWRTA                      | EPA Submission ID:<br>EPA-PWRT-2023-0000025 |                                                                                           |                                 |                     |                 |  |  |  |  |
| Powertrain Family Name:                     | Powertrain Model Year                       |                                                                                           |                                 |                     |                 |  |  |  |  |
| REPA5PWRTABC                                |                                             | 2024                                                                                      |                                 |                     |                 |  |  |  |  |
| Powertrain Calibration ID:                  |                                             | Carryover Indicator:<br>Yes<br>Carryover Original Ancestor Powertrain Model Year:<br>2024 |                                 |                     |                 |  |  |  |  |
| JM6                                         |                                             |                                                                                           |                                 |                     |                 |  |  |  |  |
| Carryover Original Ancestor Powertra        | in Family Name:                             |                                                                                           |                                 |                     |                 |  |  |  |  |
| REPA5PWRTCP1                                |                                             |                                                                                           |                                 |                     |                 |  |  |  |  |
| Carryover Original Ancestor Powertra<br>CP1 | in Calibration ID:                          | Powertrain Test F                                                                         | File:                           |                     |                 |  |  |  |  |
| List of Applicable Veh                      | icle Families:                              |                                                                                           |                                 |                     |                 |  |  |  |  |
| Vehicle Family Name                         | Vehicle Family Model Year                   | Status                                                                                    | New Worst-C                     | ase Configuration F | EL Indicator    |  |  |  |  |
| REPA2VOCVCP1                                | 2024                                        | Pending                                                                                   |                                 |                     |                 |  |  |  |  |
| Field Edits/Changes/Corrections:            |                                             |                                                                                           |                                 |                     |                 |  |  |  |  |
| asdf                                        |                                             |                                                                                           |                                 |                     |                 |  |  |  |  |
| Comments:                                   |                                             |                                                                                           |                                 |                     |                 |  |  |  |  |
|                                             |                                             |                                                                                           |                                 |                     |                 |  |  |  |  |
|                                             | r                                           |                                                                                           |                                 |                     |                 |  |  |  |  |
| Back                                        |                                             | Exit                                                                                      |                                 |                     | Submit          |  |  |  |  |
|                                             |                                             |                                                                                           |                                 |                     |                 |  |  |  |  |

### Submodule Reporting – Complete

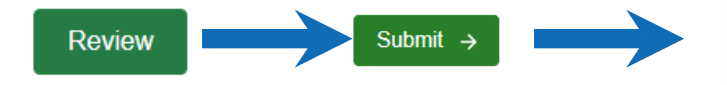

Record the CDX Transaction ID for each report submission in case there are any issues with the submission.

You will <u>NOT</u> receive CDX inbox messages for Submission Management Report submissions.

#### Complete

Your dataset has been submitted to EPA. If you have any questions, please contact EPA at (888) 890-1995 or email **evcishelpdesk@epacdx.net**.

#### Submission Summary

Manufacturer Code:

EPA

**EPA Submission ID:** 

EPA-PWRT-2024-0000007

Powertrain Model Year:

2024

Transaction ID:

\_b04582e0-8cb4-41e5-acd2-20c9ad1df839 Manufacturer Name:

**Environmental Protection Agency** 

Powertrain Family Name:

**REPA5PWRTCP2** 

Powertrain Calibration ID:

2024-CP2

## **Testing and Deployment Information**

- EPA will be holding an official Manufacturer Testing period:
  - December 4 through December 15, 2023
  - Testing kickoff meeting will be held December 4, 3pm 4pm. Information for the meeting will be sent to testers in advance
  - If you would like to participate in testing, send an email to evcis@epa.gov with the subject line "Testing of Heavy-Duty Submodule" no later than November 17, 2023
- The production release of these changes is currently planned for early 2024 and the exact date will be communicated via list server message when available

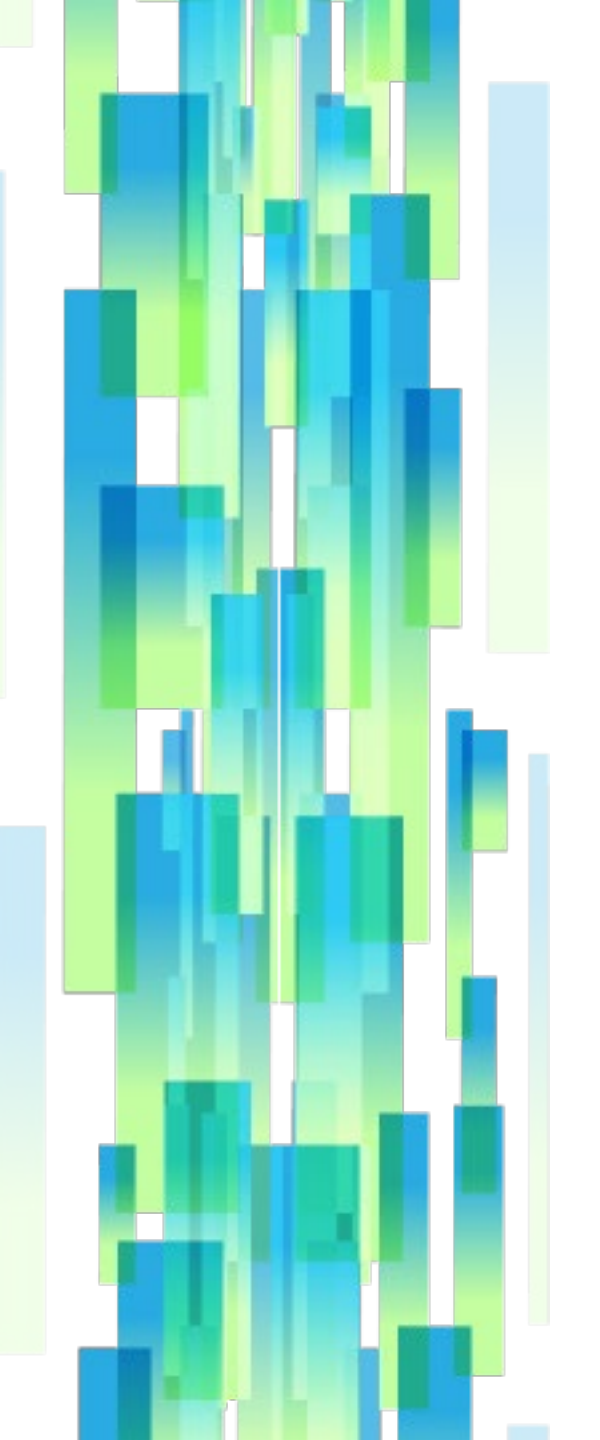

## **Contact Information**

#### **EV-CIS Help Desk**

Direct all system-related questions to the EV-CIS Help Desk— Email <u>evcishelpdesk@epacdx.net</u>

#### **EV-CIS Listserver**

To sign up for the EV-CIS list server, send email to <u>evcis</u>-<u>subscribe@lists.epa.gov</u>

#### **Manufacturer Information and Guidance Listserver**

To be notified when new manufacturer information letters, guidance letters, and advisory circulars are issued for vehicle, engine, and equipment programs, join the Manufacturer Information list server by sending email to <u>manufacturer-info-</u> <u>subscribe@lists.epa.gov</u>.

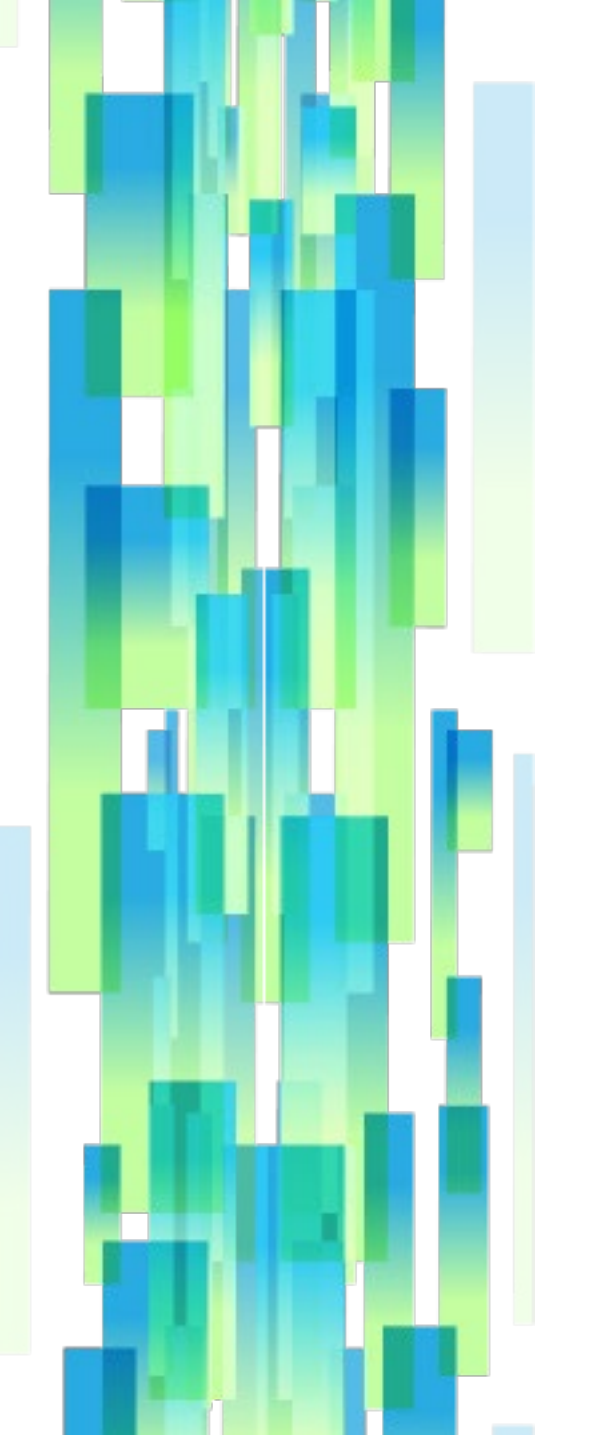

#### Resources

EV-CIS Website https://www.epa.gov/vehicles-and-engines

#### **EV-CIS User Registration**

https://www.epa.gov/ve-certification/how-register-engines-and-vehicles-compliance-information-system-ev-cis

# System Documentation and Guidance for HD Engine and Vehicle Compliance

https://www.epa.gov/ve-certification/system-documentation-onroadheavy-duty-vehicles-engines-and-vehicles-compliance

#### **Presentations about HD Engine and Vehicle Compliance**

https://www.epa.gov/ve-certification/presentations-about-heavy-dutyengine-and-vehicle-modules-engines-and-vehicles

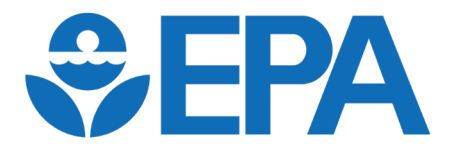

# **Questions?**

## Known Limitations in HDV Production Volume Reporting

- Business rule CR-PV-BR119 will require an update in our next major system deployment to allow submitters to use engine fuel maps across different model years.
- The deployment that will update this business rule is currently planned for April 2024.
- Any HDV Production Volume submissions completed before that update may need an exclusion to this business rule on a case-by-case basis.

#### January 2024 Presentation Updates

Highlighting has been added to the following slides to note changes to this presentation:

- Slide 5 has been edited to include the Engine Fuel Map in the list of submodules receiving the file versioning feature
- Slides 18 and 19 now give details on the newly added ability to edit metadata after leaving the setup page
- Slides 22 24 describe small changes to the design of the file version dropdown menu and file submission process
- Slide 26 notes a change to the behavior of applicable vehicle families
- Slide 36 notes an issue with a Production Volume Reporting business rule that will not be fixed until our next major deployment